## **Dela filer**

Du kan dela en vald video i två.

- Originalvideon kan inte återskapas efter att ha delats.
- 1 Välj uppspelningsläge.

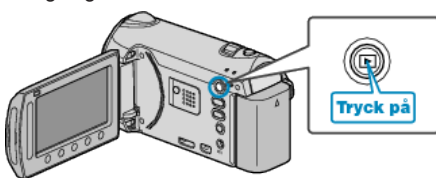

2 Välj videoläge.

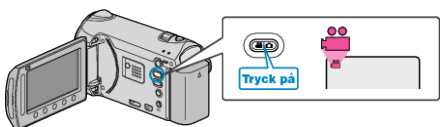

3 Berör 🐵 för att komma till menyn.

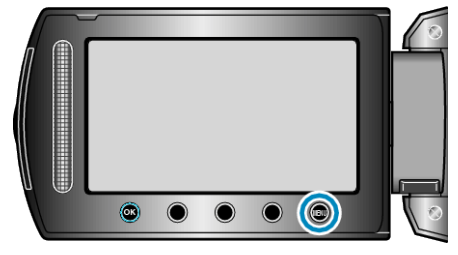

4 Välj "REDIGERA" och berör <sup>⊛</sup>.

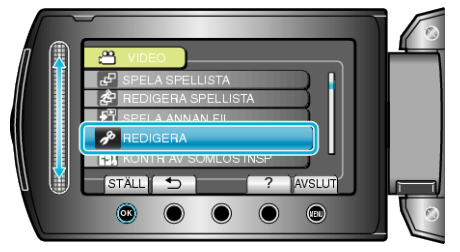

5 Välj "DELA" och berör ®.

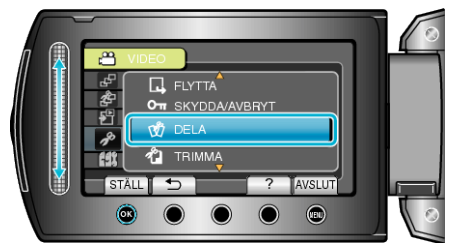

6 Välj önskad video och berör 🐵.

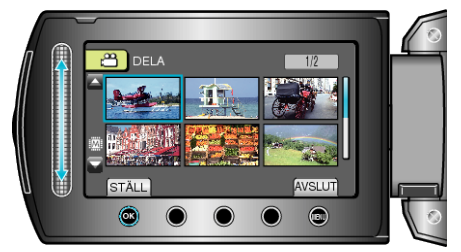

• Uppspelningen av den valda videon startas.

7 Berör 🛞 för att pausa uppspelningen och berör sedan "STÄLL" på punkten, där du önskar dela filen.

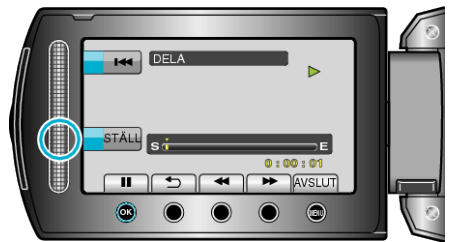

- Den verkliga delningspunkten kan skilja sig från den punkt, som ställts in.
- 8 Välj "DELA HÄR" och berör 🐵.

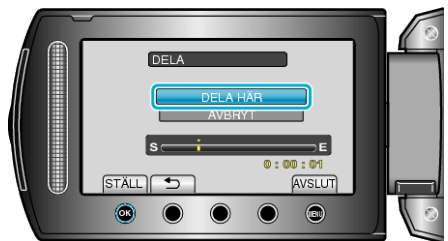

- För att välja delningspunkt igen, väljer du "AVBRYT".
- Efter delning, berör 👀
- Originalbilden har nu ersatts av två delade bilder.
- ANMÄRKNING:-
- När den delade filen spelas upp, visas delningspunktens inspelningsdatum.
- Delningspunkten kan avvika något från den scen som valts.
- Man kan inte dela videor om uppladdnings- eller EXPORT-inställningarna aktiverats.
- Uppladdnings- eller EXPORT-inställningar är inaktiverade om videor är delade.